## How to embed all the fonts in a PDF file

This document describes how to embed all fonts in a PDF document. This method is tested on PDF files generated from PDFLATEX + windows XP platform. You will need Adobe ACROBAT to do this. The following is done on ACROBAT 7.0.

First we need to know what fonts are needed to be embedded:

- 0. Open the document in ACROBAT, and then select File|Document Properties.
- 1. Select **Fonts** in the tab, and then look for the fonts without (**Embedded Subset**) at the end. For this document *Helvetica* and *TimesNewRomanPSMT* need to be embedded.

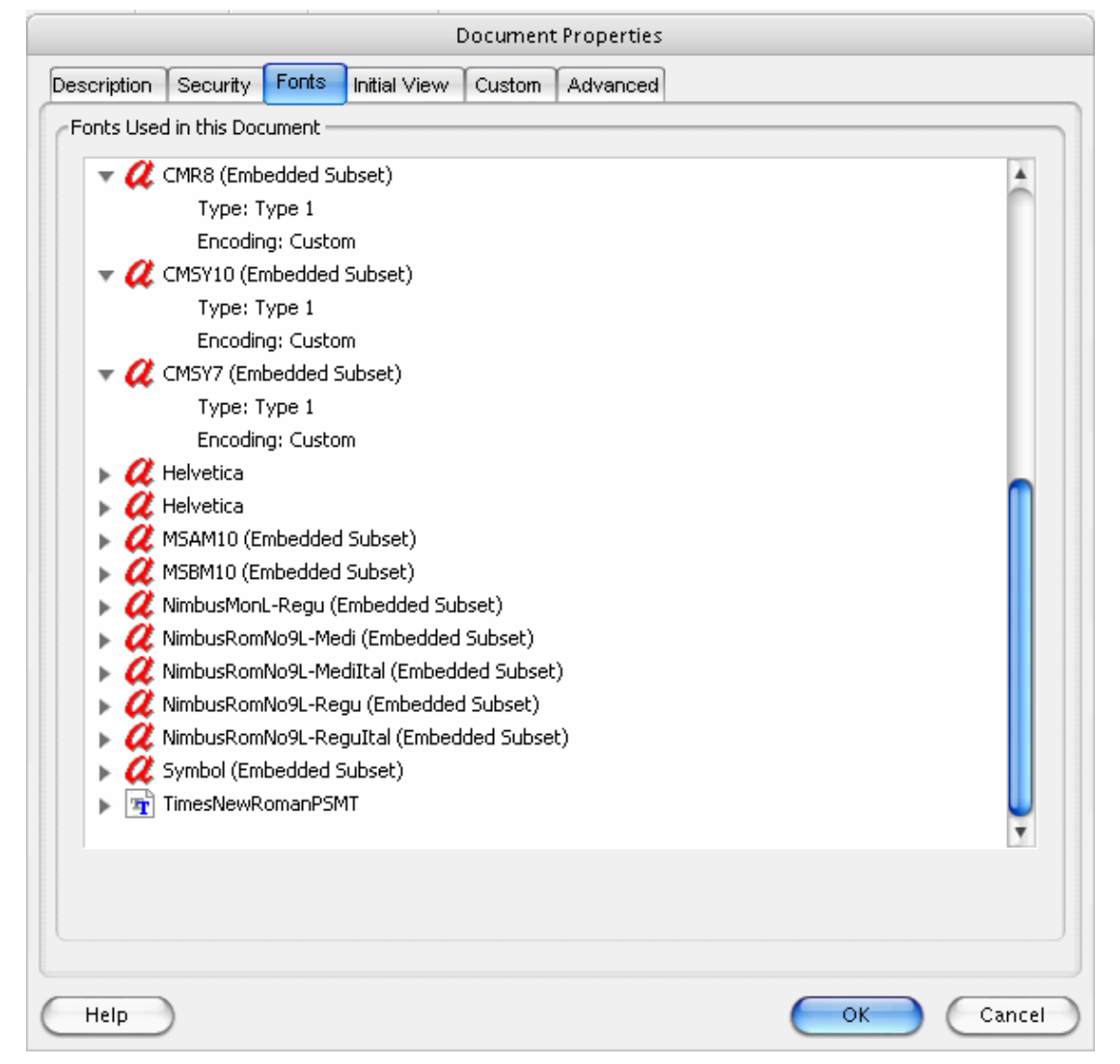

Here is how to embed them:

- 2. Select File|Print
- 3. Under Printer Name select the Adobe PDF.
- 4. Click **Properties** button to the right of the Printer Name text box.

5. Select the tab Adobe PDF setting.

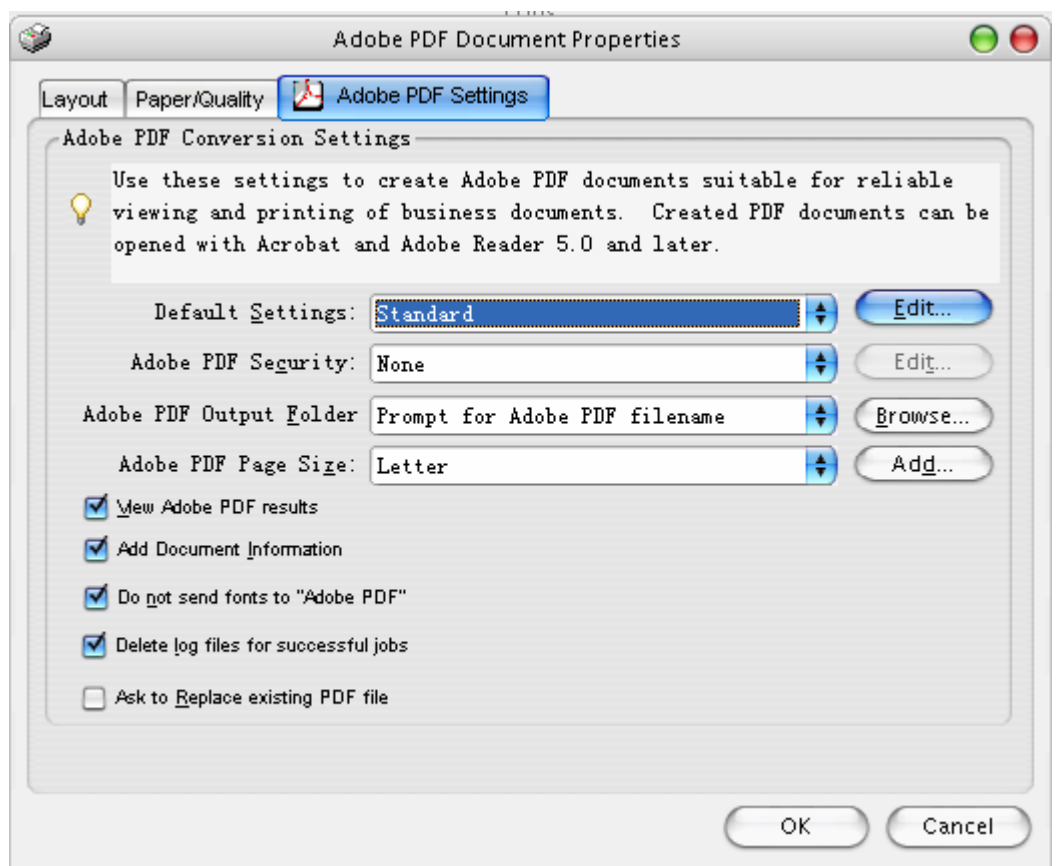

6. Click Edit button that belongs to the Default Settings.

| Standard - Adobe PDF Settings                                           |                                                                                                    |   |
|-------------------------------------------------------------------------|----------------------------------------------------------------------------------------------------|---|
| Standard<br>General<br>Mages<br>Fonts<br>Color<br>Advanced<br>Standards | Description<br>Use these settings to create Adobe PDF documents suitable for reliable viewing and<br>printing of business documents. Created PDF documents can be opened with<br>Acrobat and Adobe Reader 5.0 and later. | 7 |
|                                                                         | File Options                                                                                                    | 5 |
|                                                                         | Compatibility: Acrobat 5.0 (PDF 1.4)                                                                                                    |   |
|                                                                         | Object Level Compression: Tags only                                                                                                    |   |
|                                                                         | Auto-Rotate Pages: Collectively by File                                                                                                    |   |
|                                                                         | Binding: Left                                                                                                    |   |
|                                                                         | <u>R</u> esolution: 600 dots per inch                                                                                                    |   |
|                                                                         | Ali Pages     Deges From:     To:                                                                                                    |   |
|                                                                         | Enbed thumbnails                                                                                                    |   |
|                                                                         | ✓ Optimi₂e for fast web view                                                                                                    |   |
|                                                                         | Default Page Size                                                                                                    | 5 |
|                                                                         | Width: 612.0 Units: Points                                                                                                    |   |
| Show All Settings                                                       | Height: 792.0                                                                                                    |   |
|                                                                         | Save <u>A</u> s OK Cancel <u>H</u> elp                                                                                                    |   |

7. Click **Fonts** on the left menu:

|                                                                          | Standard - Adobe PDF Settings                                                                                                    |                     |  |
|--------------------------------------------------------------------------|----------------------------------------------------------------------------------------------------|---------------------|--|
| Standard<br>General<br>Images<br>Fonts<br>Color<br>Advanced<br>Standards | lard       Images         eneral       Images         onts       Images         olor       Images         dvanced       Images         tandards       Images         When embedding fails:       Warn and continue                                                                                                    |                     |  |
|                                                                          | Embedding<br>Font Source:<br>C:\WINDOWS\Fonts\<br>T Arial-Black<br>T Arial-BoldNT<br>T Arial-BoldMT<br>T Arial-BoldMT<br>T Arial-ItalicMT<br>T Arial-ItalicMT<br>T ArialNarrow-Bold<br>T ArialNarrow-Bold<br>T ArialNarrow-Bold<br>T ArialNarrow-Bold<br>T ArialNarrow-Italic<br>T Batang<br>T Batang<br>T BatangChe<br>T BookAntigua-Bold<br>T BookAntigua-Bold<br>T BookAntigua-Bold<br>T BookAntigua-Bold | Always Embed:       |  |
| Show All Settings                                                        |                                                                                                    | Add Name Remove     |  |
|                                                                          | Save <u>A</u> s OK                                                                                                    | Cancel <u>H</u> elp |  |

- 8. Click the Embed all fonts option at the top. Then make sure the fonts you need to embed are on the Font Source list, and not on the Never Embed list. If your font is not on the Font Source list, try to get the font file from another computer/internet then copy it to C:\Windows\Fonts.
- 9. Done with the configuration. Print out your new pdf file. It should have all the fonts embedded.

| Printer   Name:   Adobe PDF   Status:   Ready   Type:   Adobe PDF Converter      Print Range   Image:   Image:   < | 00 |                                                                                                    | Print                            |                                                                                                    |                                                                                                    |
|----------------------------------------------------------------------------------------------------|----|----------------------------------------------------------------------------------------------------|----------------------------------|----------------------------------------------------------------------------------------------------|----------------------------------------------------------------------------------------------------|
| Print Range<br>Print Range<br>Current view<br>Current page<br>Pages from: 1 to: 7<br>Subset: All pages in range P Reverse pages<br>Page Handling<br>Copies: 1 C Collate<br>Page Scaling: Reduce to Printer Margins C<br>Auto-Rotate and Center<br>Choose Paper Source by PDF page size                                                                                                    |    | perties<br>Its and Forms:<br>Inent and Stamps                                                                                                    | Proper<br>Comments a<br>Document | dobe PDF<br>ady<br>obe PDF Converter                                                                                                    | Printer<br><u>N</u> ame:<br>Status:<br>Type:                                                                                 |
| ×                                                                                                    |    | <text><section-header><text><text><text><text><text><text><text><text><text><text><text></text></text></text></text></text></text></text></text></text></text></text></section-header></text> | Preview K                        | w<br>ge<br>ym: 1to: 7<br>ages in range<br>g<br>1<br>Collate<br>g: Reduce to Printer Margins<br>tate and Center<br>Paper Source by PDF page size | Print Ran<br>Print Ran<br>Curren<br>Curren<br>Pages<br>Subset:<br>Page Har<br>Copies:<br>Page Sc.<br>Page Sc.<br>Auto<br>Cho |
| Print to file Units: Inches Zoom: 100% Print color as black 1/7 (1)                                                                                                    |    | inches Zoom: 100%                                                                                                    | Units: Incl                      | black                                                                                                    | Print to <u>1</u>                                                                                                    |